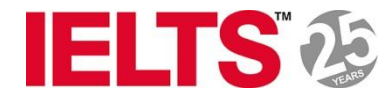

# IELTS On-Line Registration

11, Nov, 2014

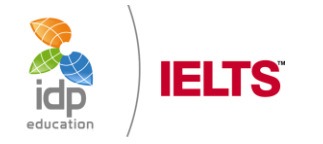

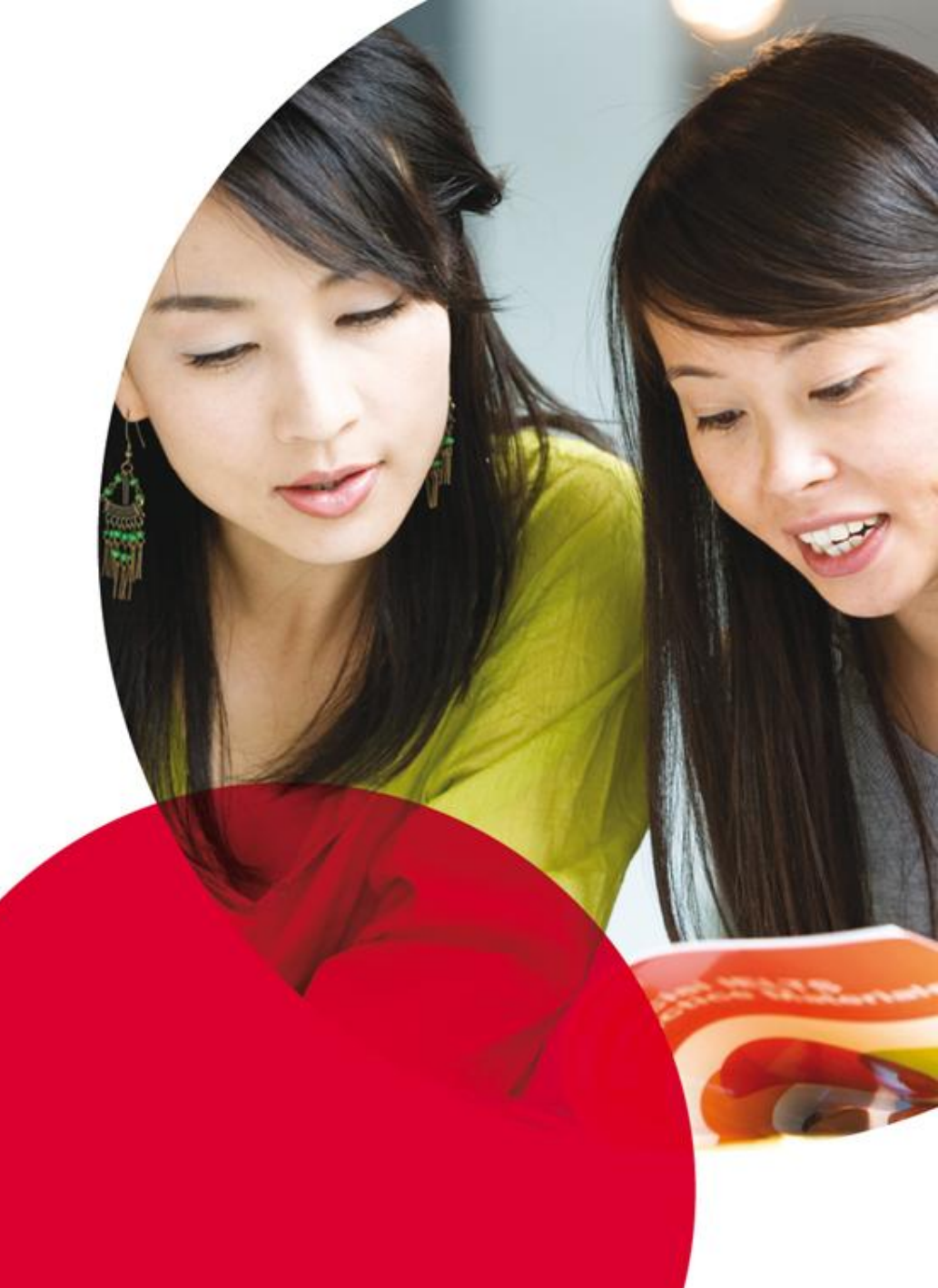

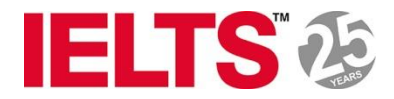

### www.ieltstaiwan.org

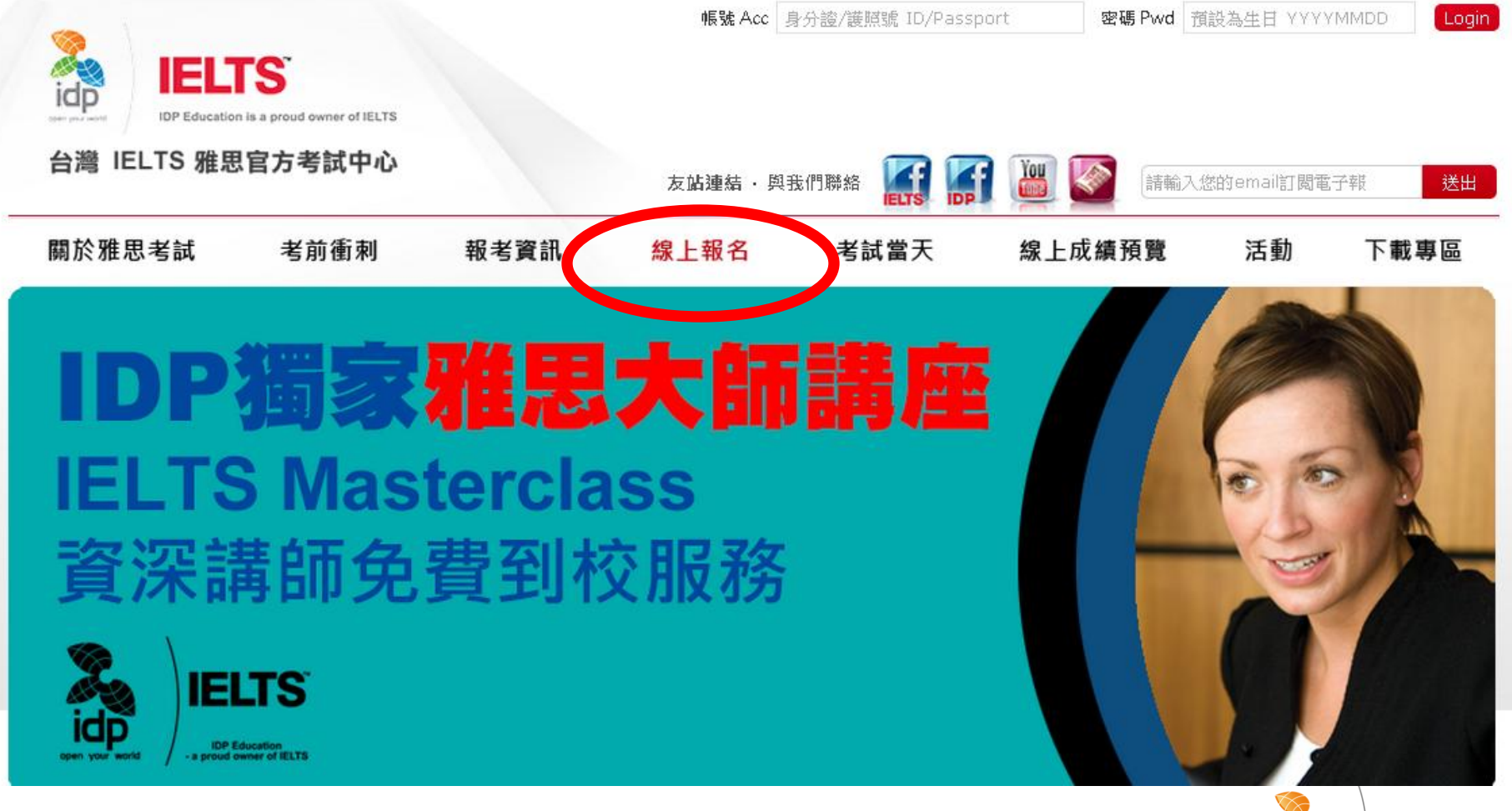

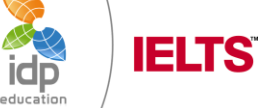

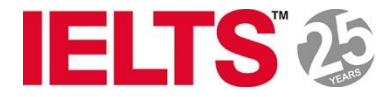

## 點選[線上報名]

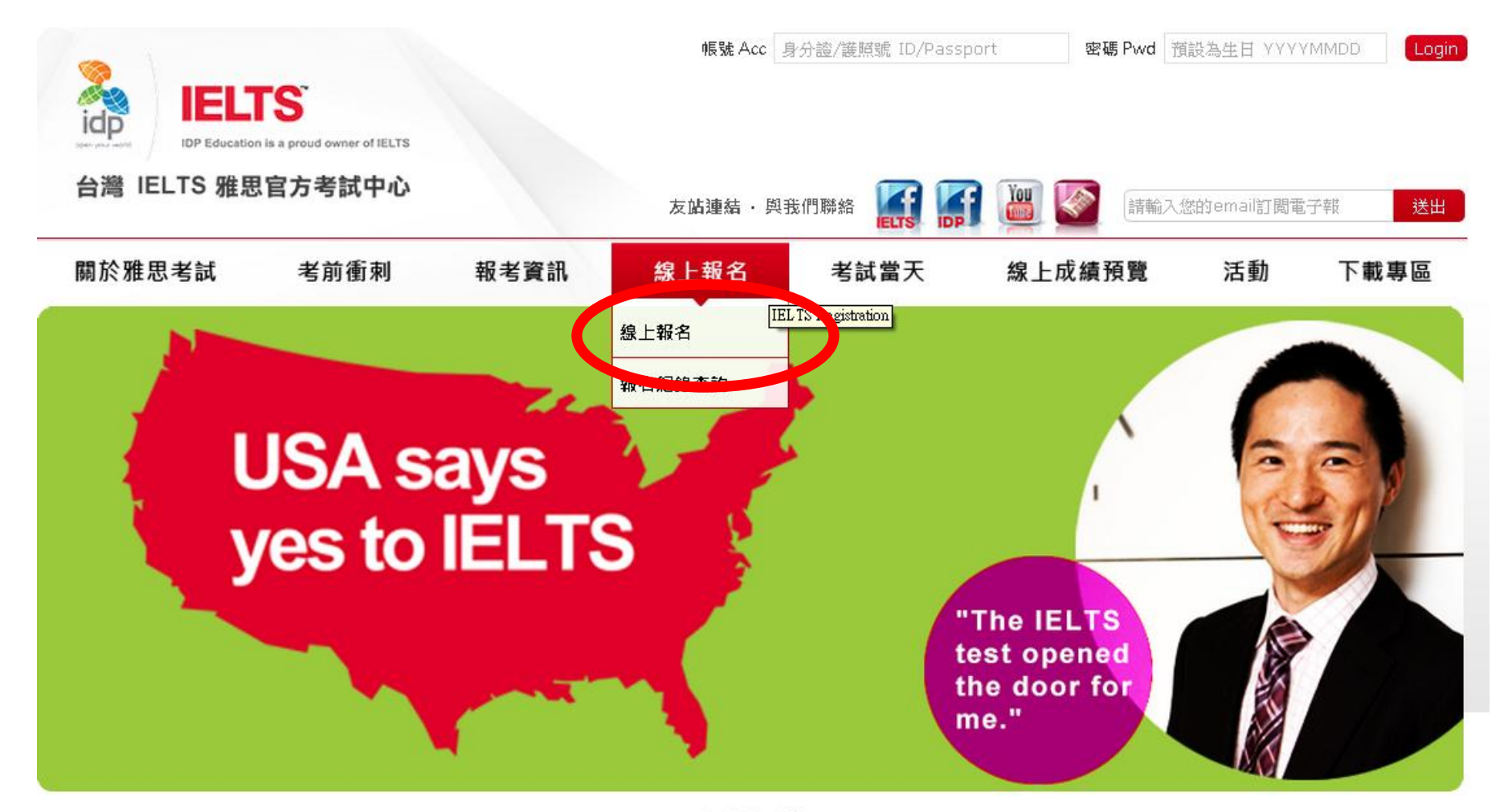

.....

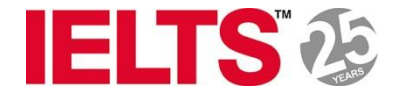

### 選擇欲報名之場次

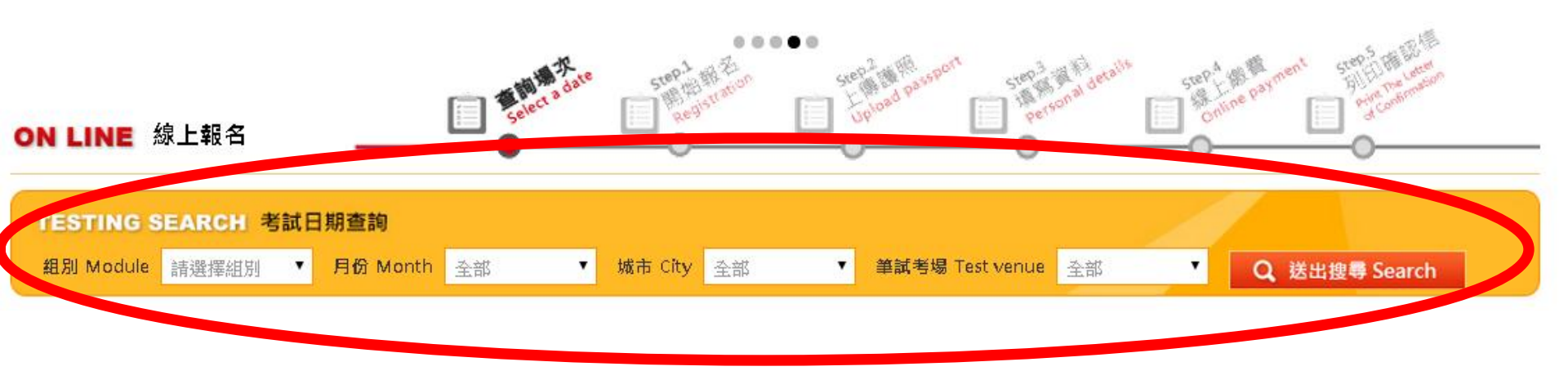

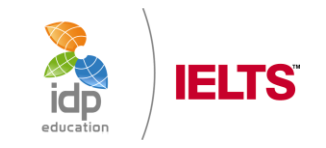

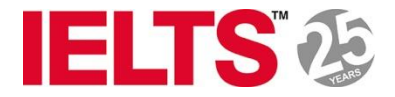

## 選擇好場次後點選手指頭這個符號

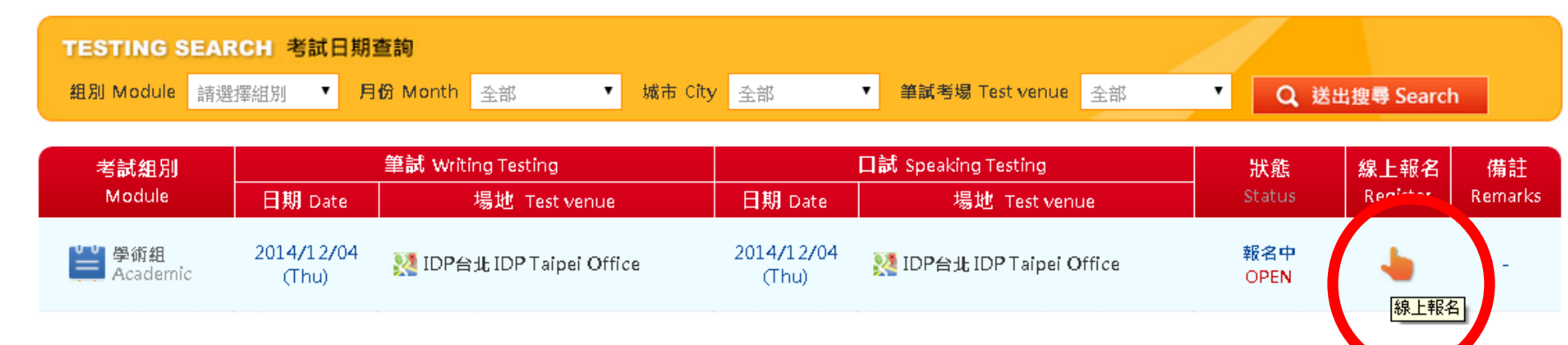

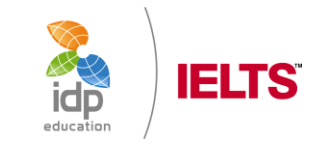

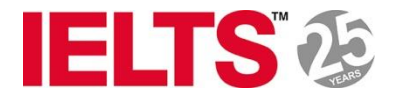

### ↓如第一次報名請填寫護照號碼或者身份證字號

| 第一次報名 New Applicant                                                                         |  |
|---------------------------------------------------------------------------------------------|--|
| 請輸入您的證件號碼 Please enter your ID number                                                       |  |
| <ul> <li>● 護照號碼(外國人) Passport No. (foreigner)</li> <li>● 身分證(本國人) ID (Taiwanese)</li> </ul> |  |
| 確認送出                                                                                        |  |

### ↓已報名過的考生請由此登入

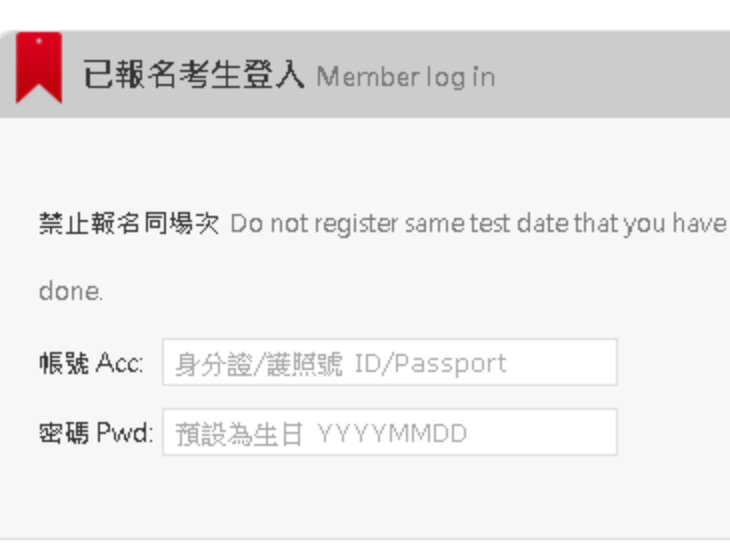

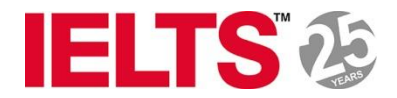

### 1. 上傳護照電子檔

|    | 上傳護照 Uplo                                  | ad passport              |             |      |
|----|--------------------------------------------|--------------------------|-------------|------|
|    | 誱 <del>上傳破眾</del> 念頤片內<br><b>選擇檔案</b> 未選擇伯 | 頁 Upload passport<br>何檔案 | 上傳          | 1    |
|    |                                            | 取 満<br>Cencel            | 下一步<br>Next |      |
| 3. | <b>按下一</b> 步                               | 下一步<br>Next<br>下一步       | 進行填         | 寫報名表 |
|    | 上傳護照 Upload                                | passport                 |             |      |
|    | 請上傳護照合照片內頁 U<br>選擇檔案 諾照.jpg                | lpload passport<br>上傳    |             |      |
|    |                                            |                          |             |      |

下一步 Next

### 2. 上傳成功後即會顯示下列圖案

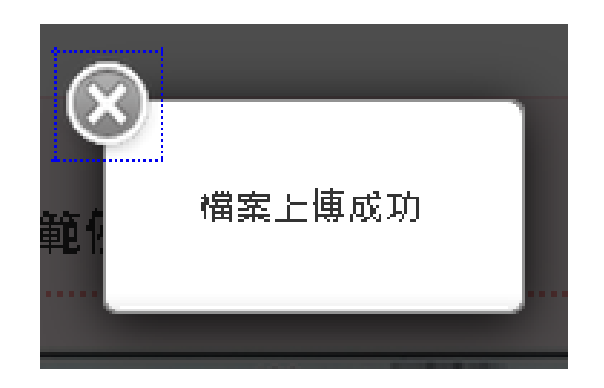

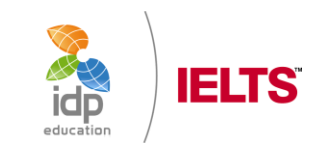

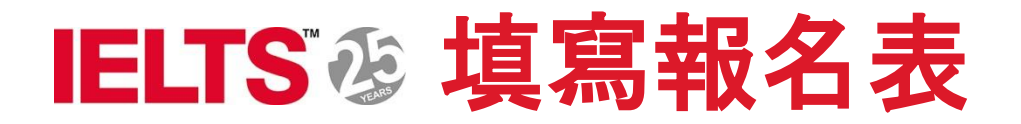

#### 📕 請填寫基本資料 Personal details

以下要和您的護照/身份證上的資料一致,請再三確認。 Please confirm the following personal information is identical to those on your passport/ID card. 以下智為必填欄位Mandatory

#### Fields

| • | 護照號碼 / Passport   | A987654321       |
|---|-------------------|------------------|
|   | number            |                  |
| • | 英文姓氏/ Surname     | 如:「WANG」         |
| • | 英文名字 / Given name | 如:「HSIAO MING」   |
| • | 稱調/ Title         | Dr.(博士/醫生 ▼      |
| • | 性別/ Gender        | ◎ 男性◎ 女性         |
|   | 出生年月日 / Date of   | 2014 • 11 • 11 • |
|   | Birth             |                  |
|   |                   |                  |

#### 諸填寫連絡資料 Contact information

| ・ 電話(合區碼) /        | 如:「02-29993333」                  |
|--------------------|----------------------------------|
| Telephone          |                                  |
| ・手機 / Mobile phone | 如:「0988888999」                   |
| ・電子郵件 / E-MAIL     | 如:「xxxxx@gmail.com」              |
| ・ 英文通訊地址 /         | 郵遞區號 / Pos縣市 / City / 鄉鎖市區 / Sta |
| Correspondence     | 諸詳實填寫英文地址                        |
| address (全部請以英文    |                                  |
| 動入)                |                                  |
|                    | 🔞 中華郵政線上地址英譯                     |

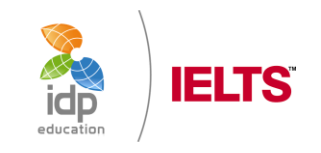

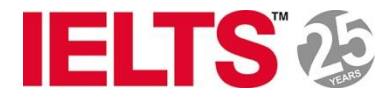

## 閱讀勾選報名條款後, 按送出報名

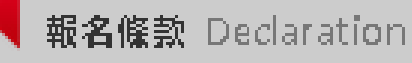

Test Partners discover that a false or altered Test Report Form has been provided to any of these Recognising Organisations or government authorities i further consent that the IELTS Test Partners may inform the same and provide them with my personal data and any relevant details relating to the work I produce as part of my test taking, including, without limitation, test performance or score data or photographs taken by the IELTS test centre.

4. I understand that my personal data may be processed in an anonymous form -

尼諾閱報名條款並同意

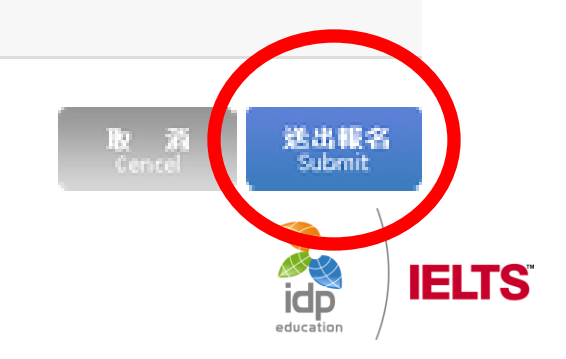

送出報名 Submit

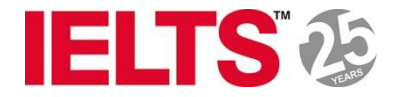

### 選擇繳款方式

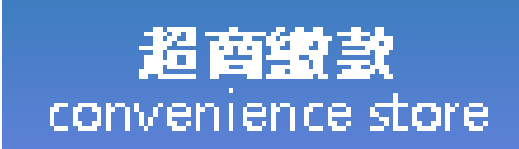

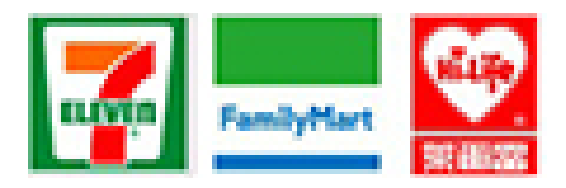

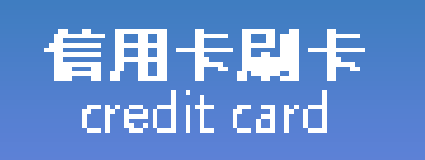

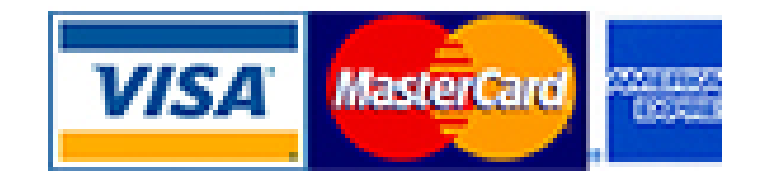

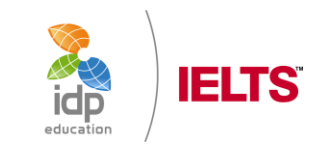

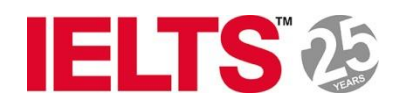

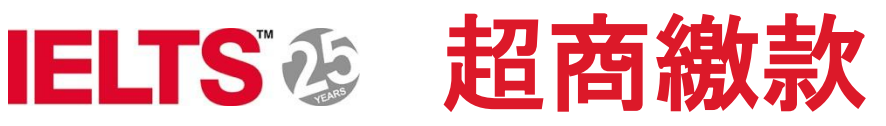

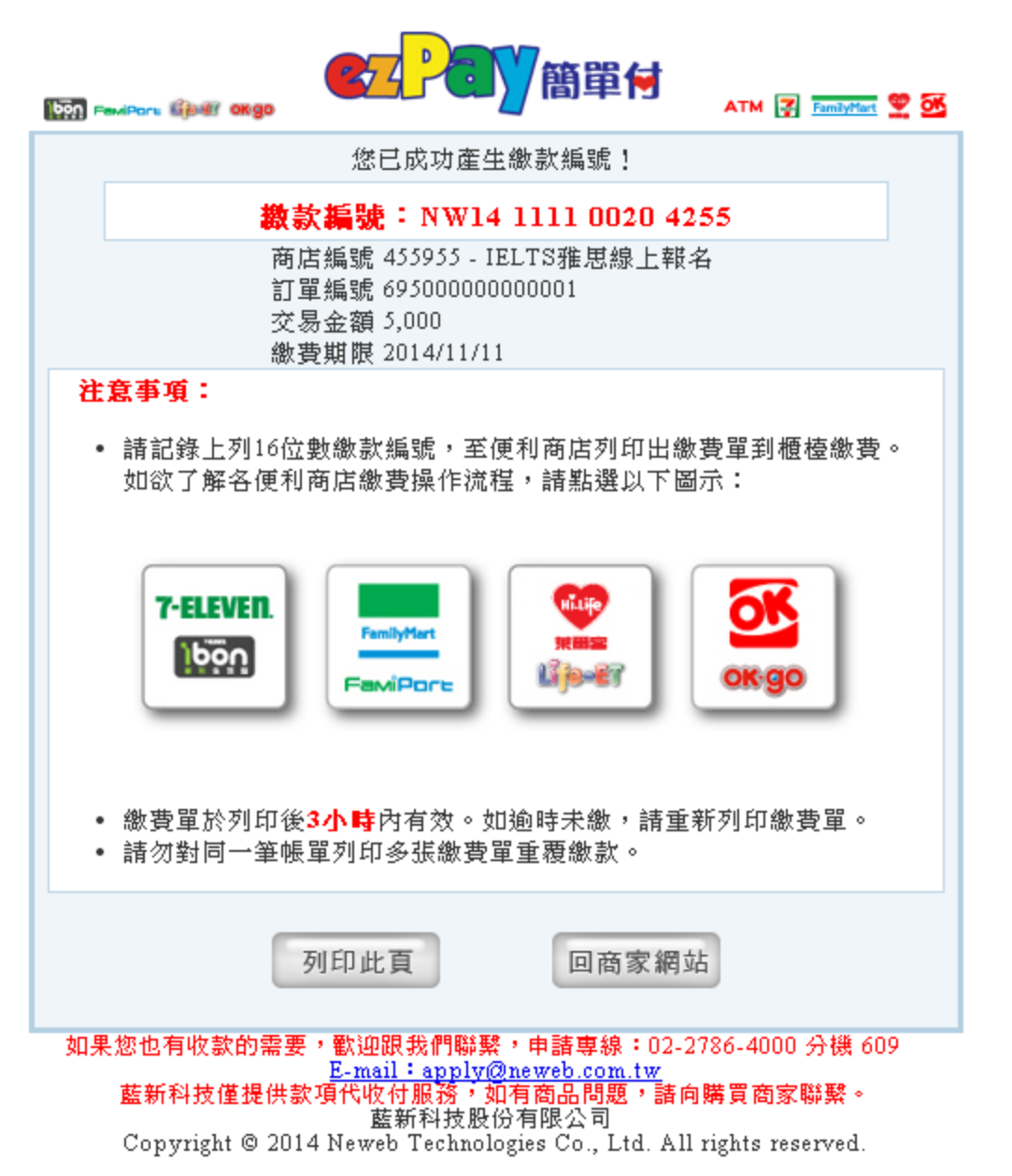

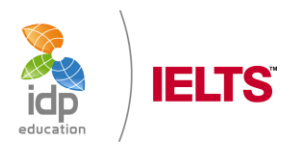

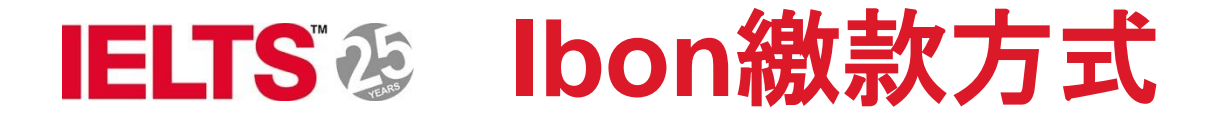

7-ELEVEN.

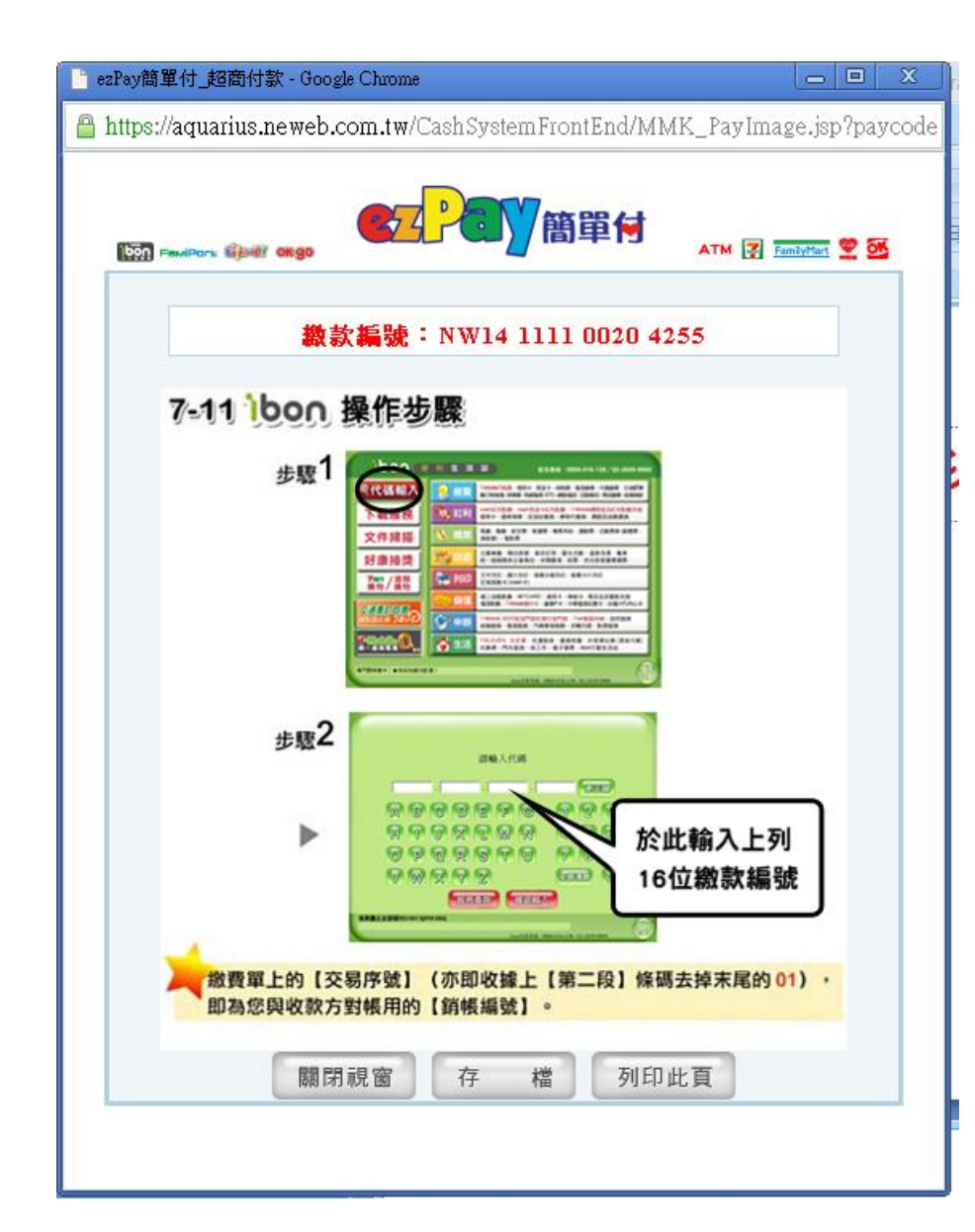

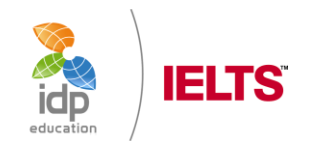

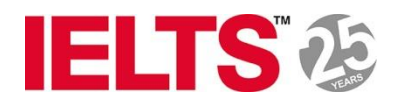

### IELTS 多 FamiPort 繳款方式

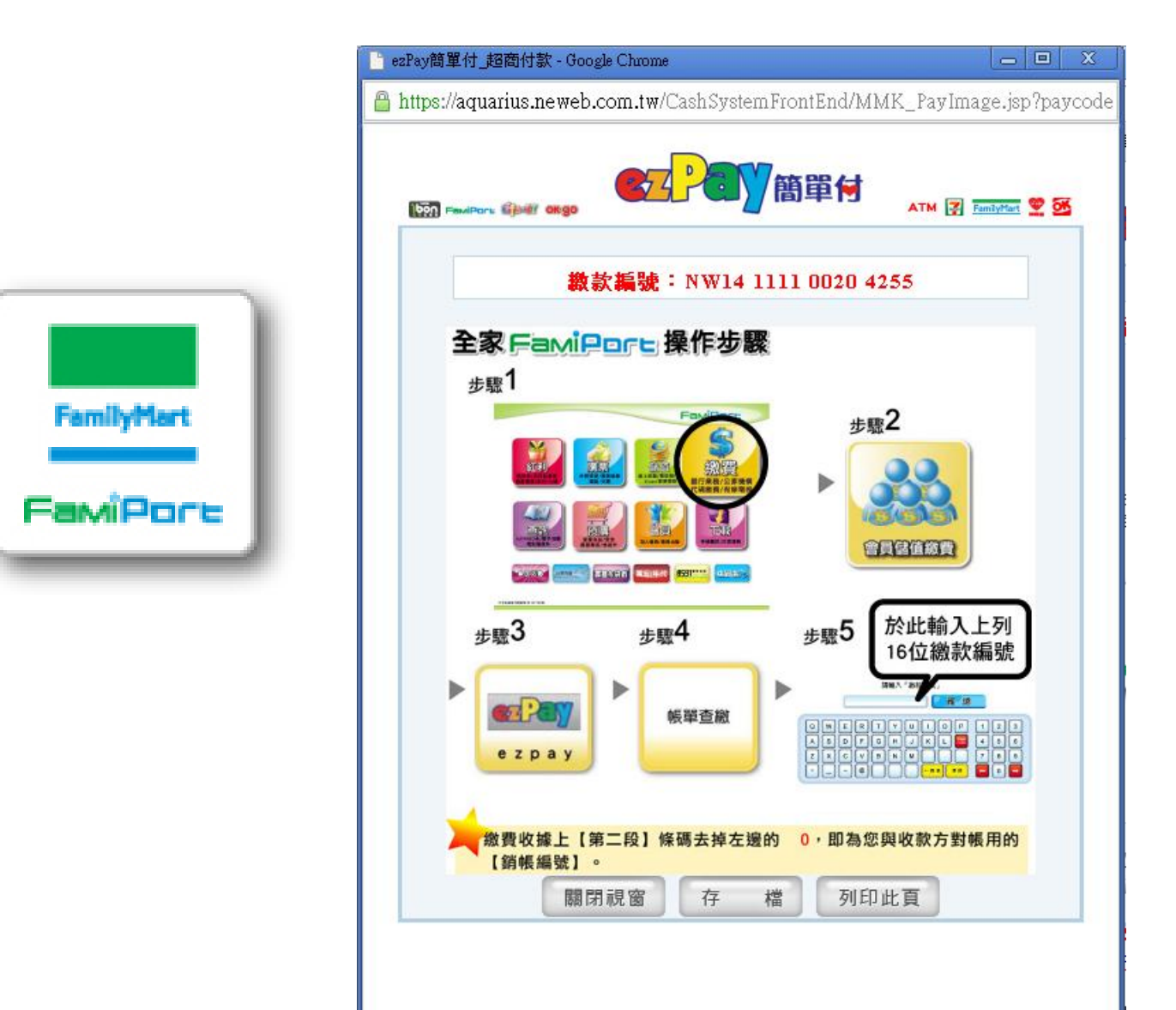

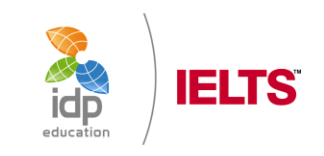

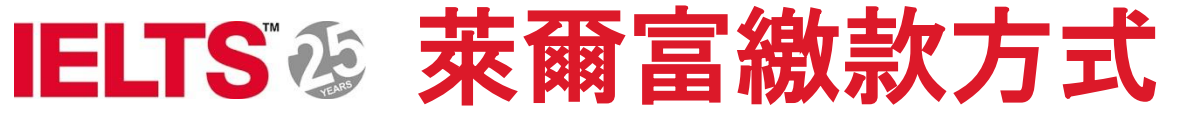

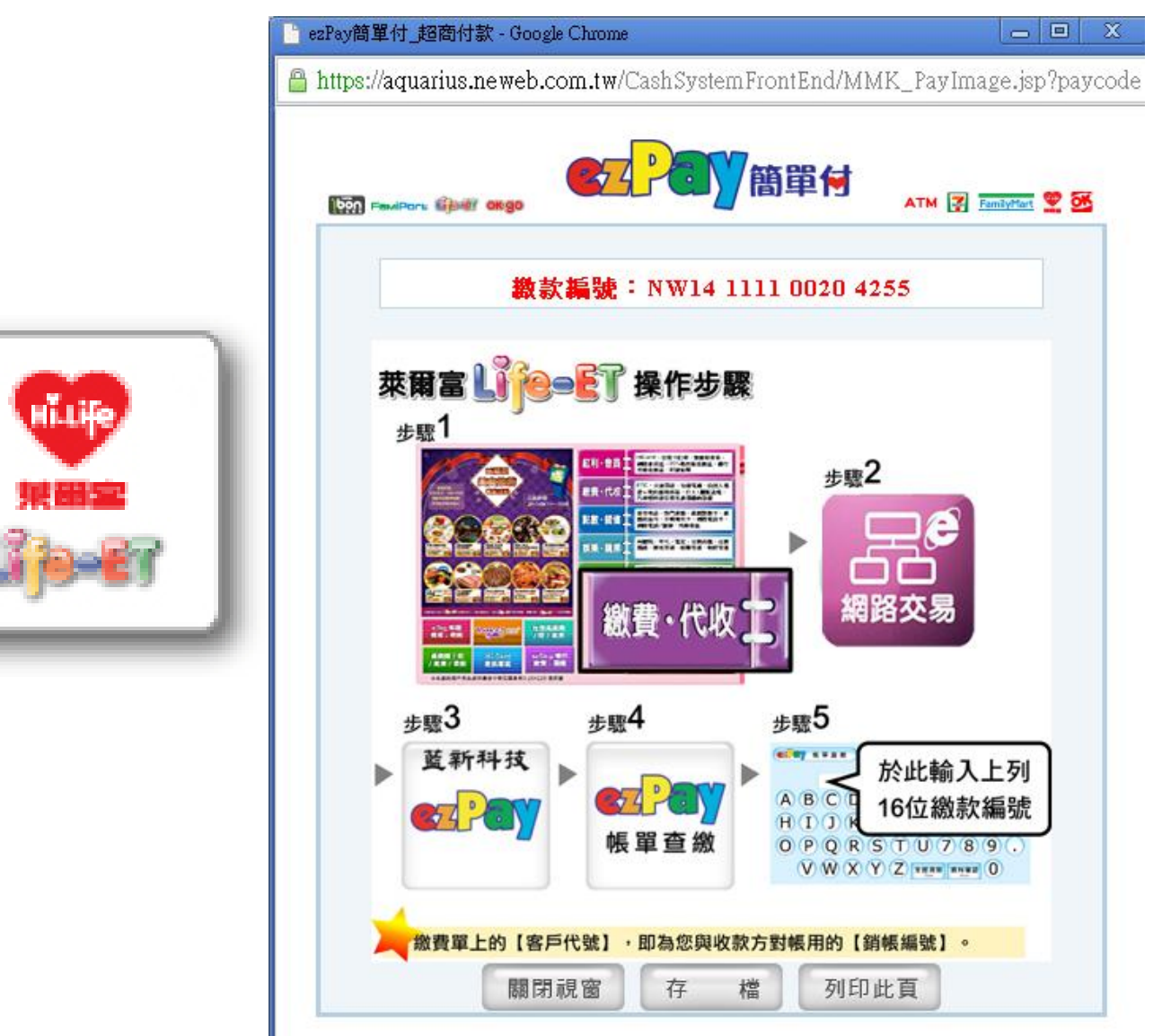

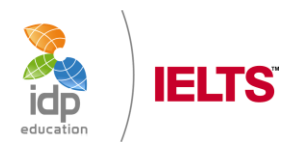

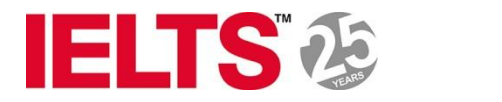

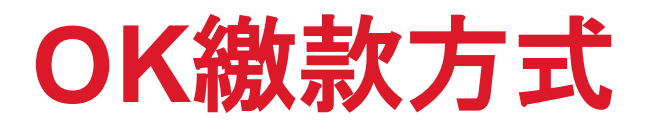

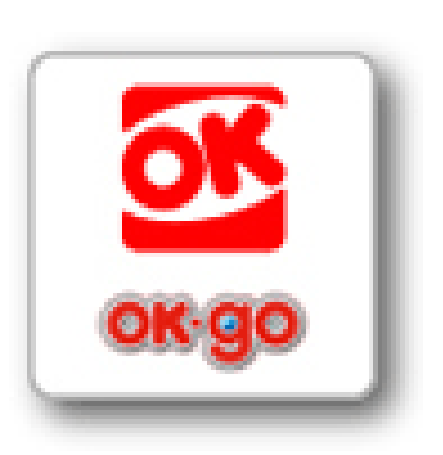

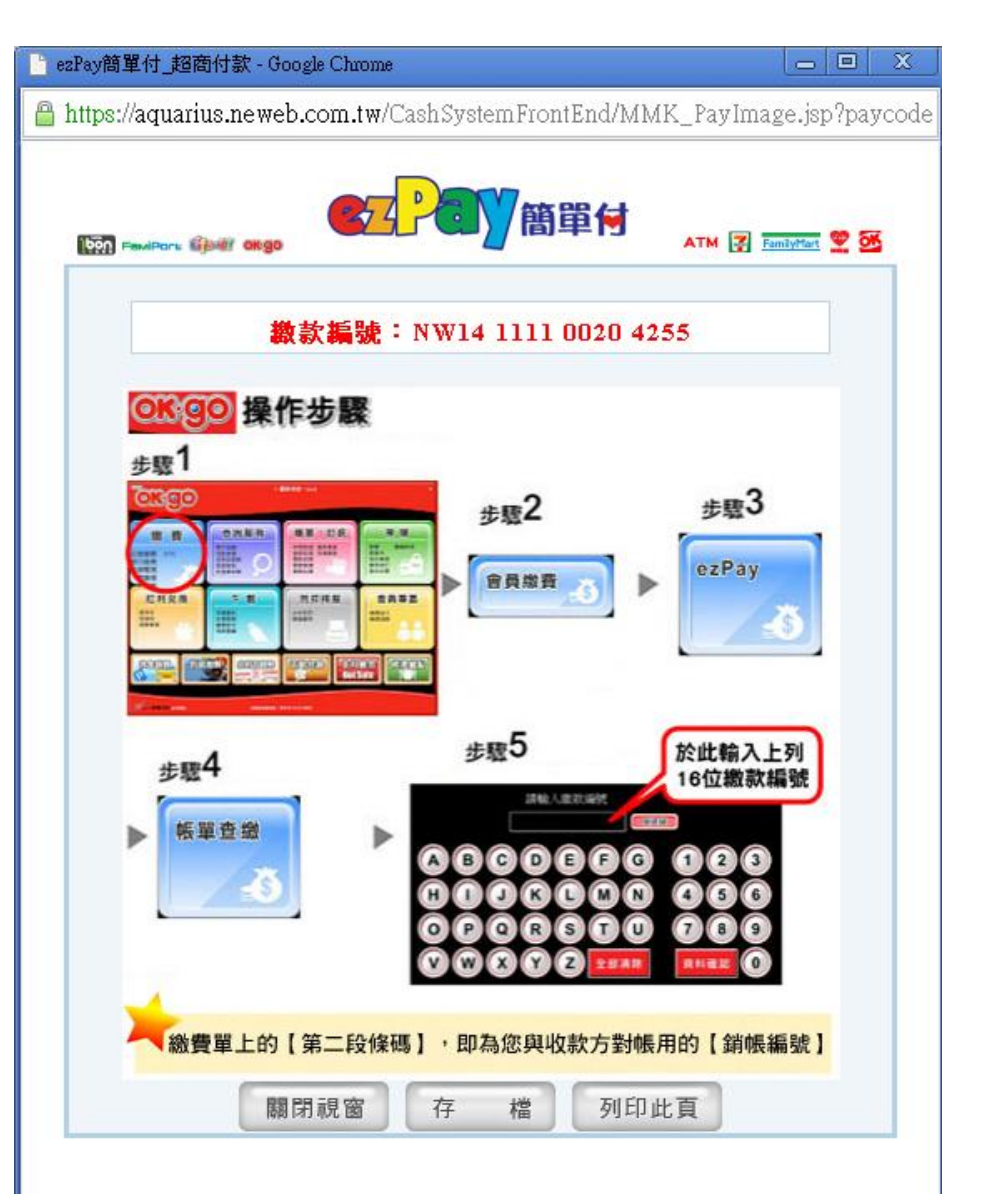

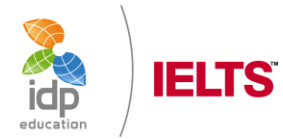

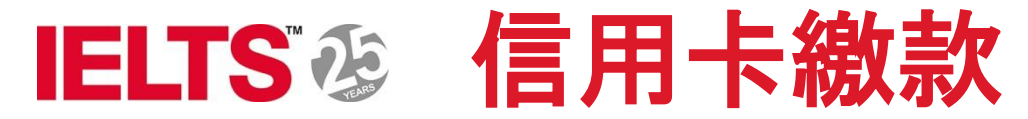

### 澳大利亞商澳洲國際文教發展股份有限公司

| 茲恩斯莊越 (Country) :     第       茲恩斯顏 (Currency) :     第       成草銀行 (Acquiring Bank) :     第       信託銀行 (Trust Bank) :     第       訂單違號 (Order Number) :     65       訂單全間 (Amount) :     N       信用卡號 (Credit Card Number) :     6       有就月年 (Expiry Date) :     1       卡片背面末三碼 (CVC2,CVV2) :     1       · 算完由影訂算過数 - 主訴及付款討念(論頁上方所譯<br>周密有能電話: (02)2570-14554201<br>周密有能電話: (02)2570-14554201       · 其頁面曲重新科試 傳給付款(操作者)書編單是行畫[5]                                                                                                    | 一般的子<br>一般的子<br>5000000000000000000000000000000000000                      |                      |                                 |                             |
|----------------------------------------------------------------------------------------------------|----------------------------------------------------------------------------|----------------------|---------------------------------|-----------------------------|
| Z 温保預 (Currency) : 第<br>校算銀行 (Acquiring Bank) : 第<br>信腔銀行 (Trust Bank) : 第<br>信腔銀行 (Trust Bank) : 第<br>訂單鍵號 (Order Number) : 65<br>訂單金閣 (Amount) : 65<br>訂單金閣 (Amount) : 7<br>信用卡號 (Credit Card Number) : 7<br>信用卡號 (Credit Card Number) : 7<br>信用<br>信用<br>信用                       | 日本之前に用さい正確には、一番に用き付きに対し、                                                   |                      |                                 |                             |
| <ul> <li>1. 使用 (Acquiring Bank):</li> <li>1. 使用 (Creating Bank):</li> <li>1. 使用 (Creating Bank):</li> <li>1. 使用 金額 (Amount):</li> <li>1. 使用 金額 (Amount):</li> <li>1. 使用 金額 (Creating Card Number):</li> <li>1. 使用 金額 (Creating Card Number):</li> <li>1. 使用 Card Number):</li> <li>1. 使用 Card Number):</li> <li>1. 使用 Card Number):</li> <li>1. 使用 Card Number):</li> <li>1. 使用 Card Number):</li> <li>1. 使用 Card Number):</li> <li>1. 使用 Card Number):</li> <li>1. 使用 Card Number):</li> <li>1. 使用 Card Number):</li>     &lt;</ul> |                                                                            |                      |                                 |                             |
| <ul> <li>信記銀行 (Trust Bank): 第</li> <li>訂單論號 (Order Number): 65</li> <li>訂單金額 (Amount): N</li> <li>信用卡號 (Credit Card Number): []</li> <li>宿弦月年 (Expiry Date): []</li> <li>卡片背面末三房 (CVC2,CVV2): []</li> <li>除先超影訂單論號 - 主訴及付部計会(網頁上方所標<br/>角密本級電話: (02)2510-14584231<br/>周密本級電話: (02)2510-14584231</li> <li>唐密本級電話: 2020, 14584231</li> <li>唐密本級電話: 2020, 14584231</li> <li>唐密本級電話: 2020, 14584231</li> <li>唐密本級電話: 2020, 14584231</li> <li>唐密本級電話: 2020, 14584231</li> </ul>                                                                                                    |                                                                            |                      |                                 |                             |
| 訂単濃酸 (Order Number) :: 65<br>訂単全間 (Amount) :: N<br>信用卡號 (Credit Card Number) :: [<br>有致月年 (Expiry Date) : [<br>卡片脊囲末三房 (CVC2,CVV2) : [<br>・ 論先函数訂単濃的 - 主紙及行動対象(紹真上方所標<br>局容体級電話 : (02(2500-1450×23)<br>局容体級電話 : (02(2500-1450×23)<br>局容体級電話 : (02(2500-1450×23)<br>局容体級電話 : (02(2500-1450×23)<br>局容体級電話 : (02(2500-1450×23)<br>局容体級電話 : (02(2500-1450×23)<br>局容体級電話 : (02(2500-1450×23)<br>局容体級電話 : (02(2500-1450×23)<br>局容体級電話 : (02(2500-1450×23)<br>局容体級電話 : (02(2500-1450×23)<br>局容体級電話 : (02(2500-1450×23)<br>局容体級電話 : (02(2500-1450×23)<br>局容体級目話 : (02(2500-1450×23)<br>局容体級電話 : (02(2500-1450×23)<br>局容体級電話 : (02(2500-1450×23)<br>局容体級目話 : (02(2500-1450×23)<br>局容体級目話 : (02(2500-1450×23)<br>局容体級目話 : (02(2500-1450×23)<br>局容体級目話 : (02(2500-1450×23)<br>局容体級目話 : (02(2500-1450×23)<br>局容体級目話 : (02(2500-1450×23)<br>局容体系目話 : (02(2500-1450×23)<br>局容体系目話 : (02(2500-1450×23)<br>局容体系目話 : (02(2500-1450×23)<br>局容体系目話 : (02(2500-1450×23)<br>局容体系目話 : (02(2500-1450×23)<br>局容体系目話 : (02(2500-1450×23)<br>局容体系目話 : (02(2500-1450×23)<br>局容系系目 : (02(2500-1450×23)<br>)                                                                                                    | 2500000000002<br>TS 5000.00<br>子子子子子子子子子子子子子子子子子子子子子子子子子子子子子子子子            |                      |                                 |                             |
| 訂単全語 (Amount)::<br>信用卡號 (Credit Card Number):<br>有致月年 (Expiry Date):<br>卡片背面末三碼 (CVC2,CVV2):                                                                                                    | TS 5000.00                                                                 |                      |                                 |                             |
| 信用卡號 (Credit Card Number) :<br>有致月年 (Expiry Date) :<br>卡片背面末三萬 (CVC2,CVV2) :<br>・ 開先超版訂準備的 - 主領及付部対象(編頁上方所標<br>向さ本紙電話: (02/2510-1405423)<br>向さ本紙電話: (02/2510-1405423)<br>向さ本紙電話: susan, wang回dp.com<br>・本頁面由重新科技/連続行動設制講供 - 愛「255-bill<br>・ 重要講友 要個語 代車 何平古 正要車車行 面容                                                                                                    |                                                                            |                      |                                 |                             |
| <ul> <li>有致月年 (Expiry Date) :</li> <li>卡片音面末三房 (CVC2,CVV2) :</li> <li>第六函版訂単編約 - 主調及付割対条(設置上方所標<br/>向さな影響動: (02/2510-1466423)<br/>向さな影響動: (02/2510-1466423)</li> <li>南古金融新社法律時付割決制議長・愛「255-5:)</li> <li>重要再該 委員都代表(各下古正書集里行面配)</li> </ul>                                                                                                    |                                                                            |                      |                                 |                             |
| <ul> <li>特片質面末三環 (CVC2,CVV2):</li> <li>第先回設訂算機的 - 主領及付款対象(項目上方所標<br/>向きな影響語: (C2(2510-1460423)<br/>向きな影響語: susan wang回tp.com</li> <li>本質面由重新料洗塗粉付款設料提供 · 素「255-b::</li> <li>重要料放 委員路 代車付平台 正委車車行業際:</li> </ul>                                                                                                    | 169<br>未之資給局合:正確無論・再換免付款資訊。                                                |                      |                                 |                             |
| <ul> <li>         は先回設訂単満的、主調及付割別会(約頁上方所構<br/>聞店本設置数: (02)2310-1480+231         聞店本設計加計 susan wang回付a com         ・本頁面由重調料試像操行的設制建築・ま「256-61」         電気料数 書簡整 代配行不合 正書 電車行 当時     </li> </ul>                                                                                                    | 未之資給局合」正確無論。再換合行動資訊。                                                       |                      |                                 |                             |
| <ul> <li>中国地区主要研究大型管理部署委員上</li> <li>中国地区主要研究大型管理部署委員上</li> <li>生產社工業時</li> <li>一、常行的法律計問答用提供之業品的差別有限的常要</li> <li>新行的法律計問答用提供之業品的差別有限的常要</li> </ul>                                                                                                    | ••••••••••••••••••••••••••••••••••••                                       | 確認交易<br>誤請勾選<br>框,再打 | 易說明之的<br>選 <u>我已充分</u><br>安送出即可 | 內容,如無<br><u>分了解</u> 之框<br>可 |
| おごえか了解 (副教師上左議務・次編本項目出<br>国际 社                                                                                                    | · \$\$\$\$\$\$\$\$\$\$\$\$\$\$\$\$\$\$\$\$\$\$\$\$\$\$\$\$\$\$\$\$\$\$\$\$ |                      |                                 | N                           |
| 重新料放业。                                                                                                    |                                                                            | P                    | idp                             |                             |

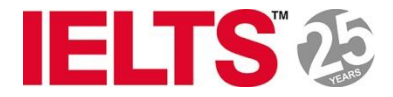

## 勾選我已充分瞭解上述條款說明

- 請先確認訂單編號、金額及付款對象(網頁上方所標示之網路商店)正確無誤,再填寫付款資訊。
   商店客服電話:(02)2570-1466#231
   商店客服email: susan.wang@idp.com
- 本頁面由藍新科技信賴付款機制提供,受「256-bit SSL」加密保護。
- 藍新科技寫網路代收付平台並寫收單行簽約特店,此交易款項將由藍新代收轉付予網路商店,信用卡帳單交易明細將會顯示藍新及網路商店名稱以供參考。
- 所收取之金額將存入藍新科技於信託銀行開立之專戶,專款專用,消費者與網路商店皆受 信託之保障。
- 若付款後您對商店所提供之產品或服務有認知落差,建議先向商店窗口直接聯繫;若仍無法得到 滿意解決,可通知藍新客服協助引導您後續處理程序。

已充分了解(請閱讀上述說明,勾選本項目後,點選以下『確認送出』按鈕以完成本交易)

| 確認送出 | 如選擇 <u>信用卡</u> 付費方式,請 |
|------|-----------------------|
|      | 確認交易說明之內容,如無          |
|      | 誤請勾選 <u>我已充分了解</u> 之框 |
|      | 框,再按確認送出即可。           |
|      |                       |

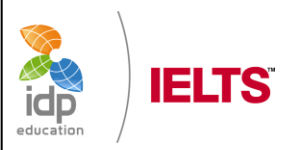